### **10° Congreso** AACE Internacional de Ingeniería de Costos

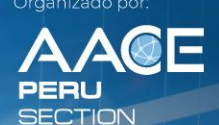

10 al 12 • 17 al 19 NOVIEMBRE 2022

TRANSFORMACIÓN de la GESTIÓN DE PROYECTOS con VISIÓN SOSTENIBLE

Timeline Total Use=2540 Hr.

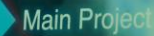

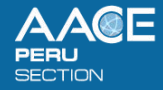

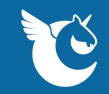

# Sign in to Whova

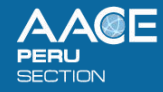

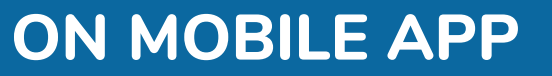

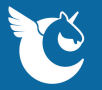

### 1.- Enter the following link:

#### https://whova.com/portal/caidi 202209/?source=download\_page

The following image will appear:

a) For Iphone, select : Download on the App Storeb) For Android, select: Get in on Google play

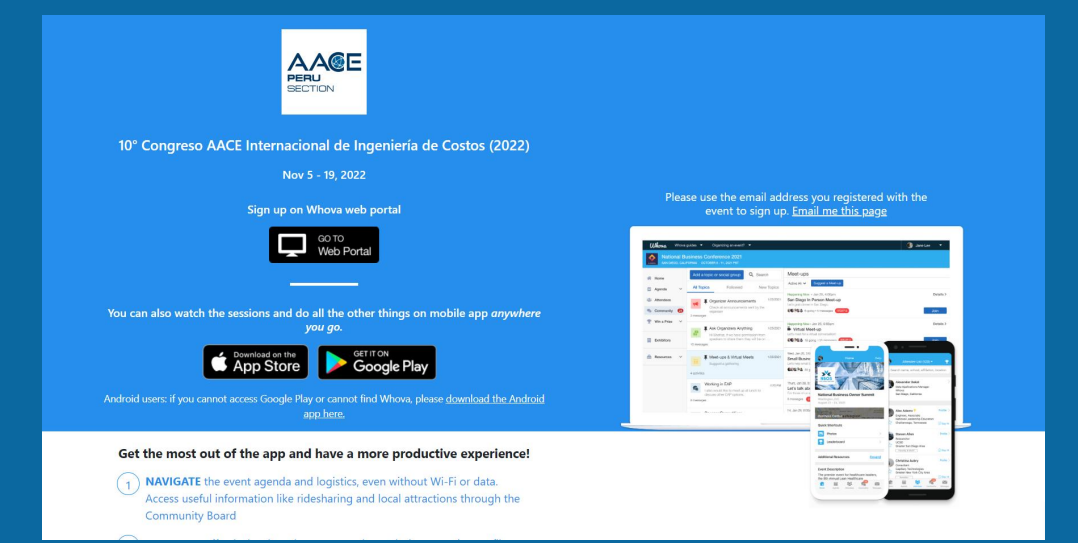

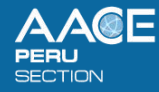

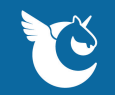

## **ON MOBILE APP**

2.- Enter the **email address you used for event registration** or use your social media account.

To automatically log in to your event, please make sure to use the email you used when registering for the event.

3.- Create a password and type in your name

4.- Edit your profile. Other attendees will use this to network with you. So make it look nice.

5.- The app will take you to your event page automatically if the organizers have updated the app with your registration information

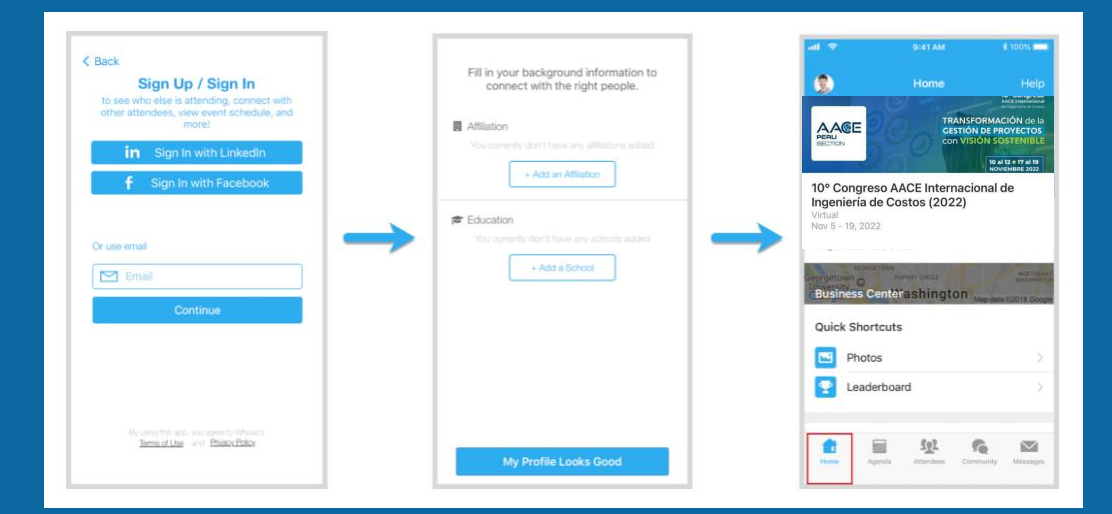

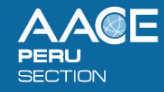

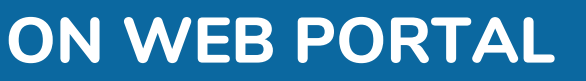

### 1.- Enter the following link:

#### https://whova.com/portal/webapp/caidi\_202209/

### The following image will appear:

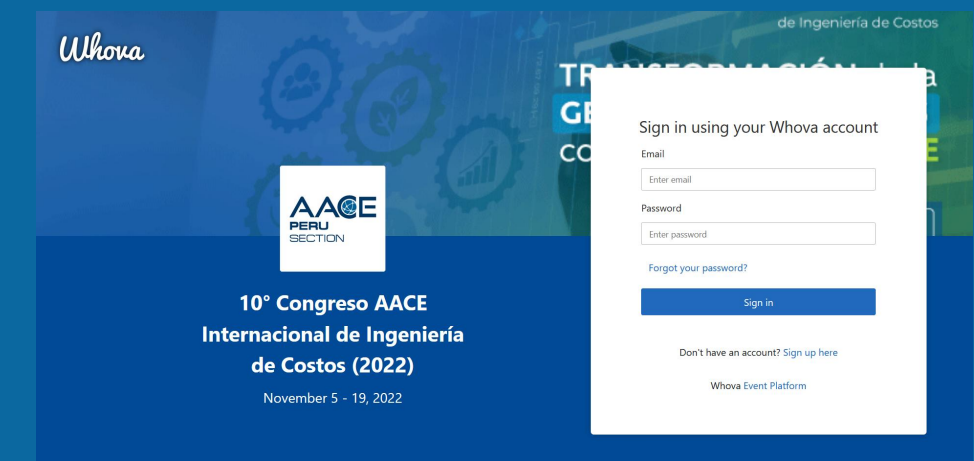

If your event has live streaming for sessions, we suggest that you use Chrome browser for the web portal. Some streaming software may have compatibility issues with other browsers.

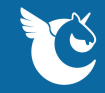

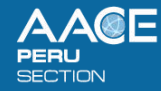

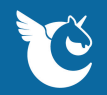

## **ON WEB PORTAL**

2.- Click "Sign up here" if you don't have an account yet, and fill in your email and password.

To automatically log in to your event, please make sure to use the email you used when registering for the event. Otherwise you need to input the event invitation code.

|                                                                                           | CORPAR. Which cause - capacity just then every                                                                                                    | ÷                                                                                                    |
|-------------------------------------------------------------------------------------------|----------------------------------------------------------------------------------------------------|----------------------------------------------------------------------------------------------------|
|                                                                                           | Avec 10° Congreso AACE Internacional de Ingeniería de Costos (2022) scur<br>Nov 3 - 13, 2022 P                                                                                                    | Reference                                                                                                    |
| gn in using your Whova account<br>nali<br>Interemail<br>Interpassent<br>Opt your passent? | Text and and a second and a second and | Ketny tred<br>Revis for Case Maker / RM<br>Case on<br>Case on |

3. The app will automatically take you to the event main page.